## I-1. Device Connection, Start and End, Operation Flow

#### ■ I-1-1. How to connect

Using the following connection examples, connect the QDCAM equipment to the QDVS-1000 according to operation.

1. In case of operation to save recorded data to USB memory or USB storage connected to the main unit.

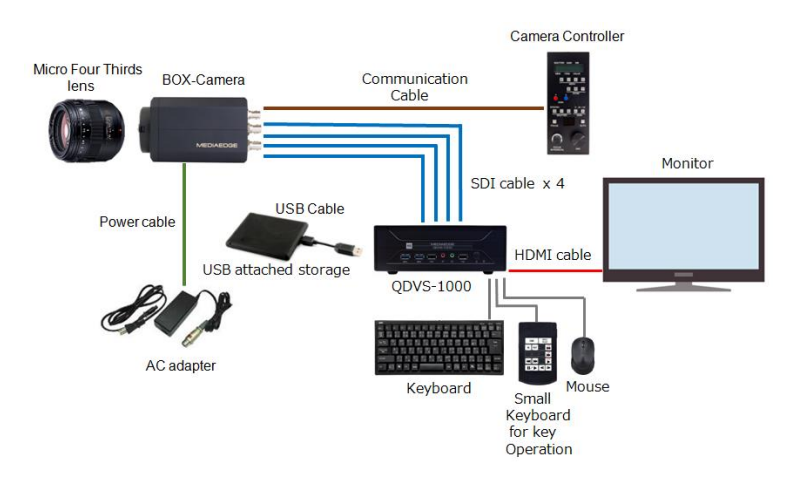

2. In case of operation to save recorded data to NAS.

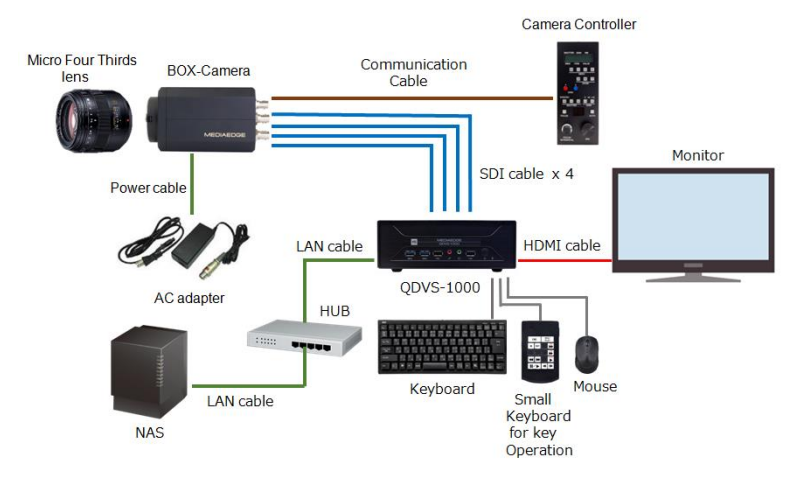

#### ■ I-1-2. About SDI Cables connection

Connect SDI terminals with the same symbol (A-A, B-B, C-C, D-D).

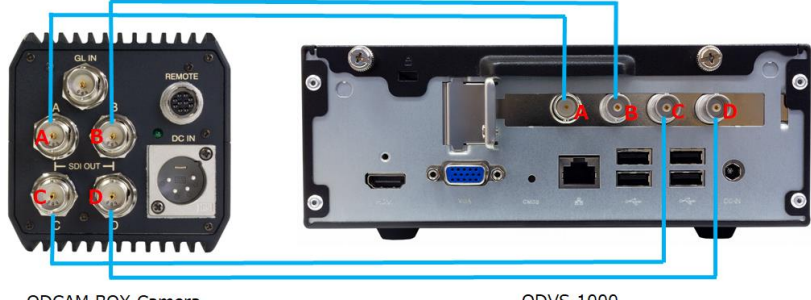

QDCAM BOX Camera

■ I-1-3. Start

Connect the power cable to the main unit and press the power button on the front to start the system and display the setting screen.

After setting according to the operation, press the start button (Start without saving, Save and start) at the bottom right of the screen to start the player.

| QDVS-1000 | •                            | Setting men                           | u                    |                      | - |          | 7 |
|-----------|------------------------------|---------------------------------------|----------------------|----------------------|---|----------|---|
|           | Live view delay time         |                                       |                      | 1.0 ÷ [sec]          |   |          |   |
|           | Replay time                  |                                       |                      | 5.0 ‡ [sec]          |   |          |   |
|           | Auto replay                  |                                       | Disable              |                      |   |          |   |
|           | Replay function behavior     |                                       | Play continuous unt  | il stop is pressed + |   |          |   |
|           | Forward/Reverse function bel | havior                                | Skip in 2 ÷ 1        | rame increments      |   |          |   |
|           | File save location           |                                       |                      |                      |   |          |   |
|           | • NAS                        | O USB attached storage                | Eject USB            |                      |   |          |   |
|           |                              | 192.168.2.108/users/user/Desktop/qdvs |                      |                      |   |          |   |
|           | USER                         | qdvi                                  |                      |                      |   |          |   |
|           | PASSWORD                     | ądvi                                  | Network setting      | Connection test      |   |          |   |
|           | Encode format                |                                       |                      | H.264 -              |   |          |   |
|           | Encode bitrate               |                                       |                      | 2000 - [Kbps]        |   |          |   |
|           | Encode file range            |                                       |                      | In-Out point -       |   |          |   |
|           | System                       |                                       |                      |                      |   |          |   |
|           |                              |                                       | Reboot               | Shutdown             |   |          |   |
|           |                              |                                       | Start without saving | Save and start       | 1 |          |   |
|           |                              | MEDIAED                               | GE                   |                      |   | <u> </u> |   |

Setting screen

#### 📕 I-1-4. End

Press ESC while player display to return to the settings screen.

Press the "Shutdown" button at the bottom right of the settings screen.

When you press the button, a confirmation dialog is displayed, so select OK to exit.

|                              | Setting menu                          |                                         |
|------------------------------|---------------------------------------|-----------------------------------------|
|                              |                                       |                                         |
| Live view delay time         |                                       | 1.0 🕄 [sec]                             |
| Replay time                  |                                       | 5.0 🗘 [sec]                             |
| Auto replay                  | Dis                                   | able -                                  |
| Replay function behavior     |                                       | Play continuous until stop is pressed 🔹 |
| Forward/Reverse function beh | avior                                 | Skip in 2 🗘 frame increments            |
| File save location           |                                       |                                         |
| NAS                          | O USB attached storage                | Eject USB                               |
| NAS                          |                                       |                                         |
| PATH                         | 192.168.2.108/users/user/Desktop/qdvs |                                         |
| USER                         | qdvs                                  |                                         |
| PASSWORD                     | qdvs                                  |                                         |
|                              |                                       | Network setting Connection test         |
| Encode format                |                                       | H.264 *                                 |
| Encode bitrate               |                                       | 2000 - [Kbps]                           |
| Encode file range            |                                       | In-Out point *                          |
| System                       |                                       |                                         |
|                              |                                       | Reboot Shutdown                         |
|                              | Sta                                   | rt without saving Save and start        |

Setting screen

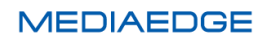

#### I-1-5. About operation flow

The operation flow after power on is as follows.

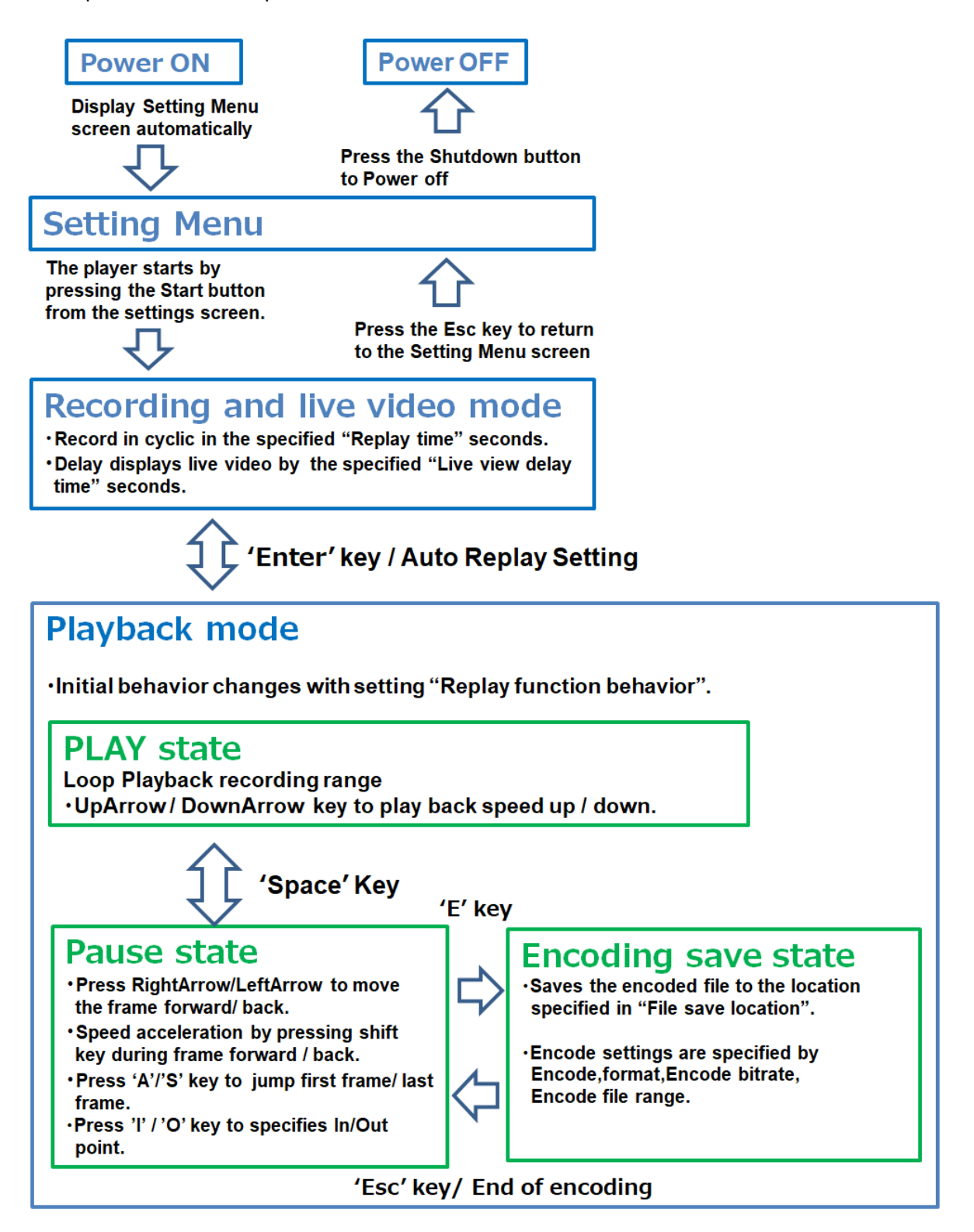

Transition of operating mode

# **I-2.** Instractions

## ■ I-2-1. Setting Menu

When the console starts, the settings screen is automatically displayed, so make settings according to the operation.

|                     |              | Setting me                                  | nu                   | <u>ب</u>            |
|---------------------|--------------|---------------------------------------------|----------------------|---------------------|
| Live view delay tir | ne           |                                             |                      | 1.0 🗘 [sec          |
| Replay time         |              |                                             |                      | 5.0 🕄 [sec          |
| Auto replay         |              |                                             | Disable              |                     |
| Replay function b   | ehavior      |                                             | Play continuous unti | l stop is pressed 🝷 |
| Forward/Reverse     | function beh | avior                                       | Skip in 2 🗘 f        | rame increments     |
| File save location  | NAS          | O USB attached storage                      | Eject USB            |                     |
| NAS                 | PATH         | 192.168.2.108/users/user/Desktop/qd<br>qdvs | lvs                  |                     |
|                     | PASSWORD     | qdvs                                        | Network setting      | Connection test     |
| Encode format       |              |                                             |                      | H.264               |
| Encode bitrate      |              |                                             |                      | 2000 - [Kbps        |
| Encode file range   |              |                                             |                      | In-Out point        |
| System              |              |                                             | Reboot               | Shutdown            |
|                     |              | (12)                                        | Start without saving | Save and start      |

| 1 | Live view delay time | Sets the delay time for live video display in seconds.                                                                                                    |
|---|----------------------|----------------------------------------------------------------------------------------------------|
| 2 | Replay time          | Sets the recording time in seconds.                                                                                                    |
| 3 | Auto Replay          | When the data for the recording time is accumulated,<br>set whether to automatically switch to the replay mode and set the<br>operation after playback.<br>Disable:<br>Do nothing |

## MEDIAEDGE

Г

Т

|                          |                    | Enable - Stop at last frame after replay:                                                                                                    |                                                                                 |  |  |
|--------------------------|--------------------|----------------------------------------------------------------------------------------------------|---------------------------------------------------------------------------------|--|--|
|                          |                    | Pause at the last frame after playback.                                                                                                    |                                                                                 |  |  |
|                          |                    | Enable - Return to live view after replay:                                                                                                    |                                                                                 |  |  |
|                          |                    | Automatically returns to "recording and live video mode" after                                                                                                    |                                                                                 |  |  |
|                          |                    | playback.                                                                                                    |                                                                                 |  |  |
|                          |                    | Select the action v                                                                                                    | vhen entering the playback mode.                                                |  |  |
|                          |                    | Stop on last frame                                                                                                    | captured :                                                                      |  |  |
|                          | Penlay Function    | Stop at the last                                                                                                    | frame.                                                                          |  |  |
| 4                        | behavior           | Stop on first frame captured :                                                                                                    |                                                                                 |  |  |
|                          |                    | Stop at the first frame.                                                                                                    |                                                                                 |  |  |
|                          |                    | Play continuous u                                                                                                    | ntil stop is pressed:                                                           |  |  |
|                          |                    | Playback start a                                                                                                    | utomatically.                                                                   |  |  |
|                          | Forward / Poverse  | Set how many fra                                                                                                    | mes to advance with the +Shift key when sending                                 |  |  |
| (5)                      | function behavior  | frames (Left and r                                                                                                    | ght buttons).                                                                   |  |  |
|                          |                    | Only the left and r                                                                                                    | ght buttons go one frame at a time.                                             |  |  |
| 6                        | File save location | NAS/USB: USB storage eject button.                                                                                                    |                                                                                 |  |  |
| $\overline{\mathcal{O}}$ | NAS                | NAS/USB: USB storage eject button.<br>Set up the NAS. PATH, USER, PASSWORD<br>Example of setting:<br>If the NAS IP address is 192.168.1.100 and the shared folder name is<br>video, setting as follows.<br>PATH 192.168.1.100/video<br>Network setting button:<br>The network settings dialog opens and you can change the network<br>settings.<br>O DHCP()<br>address 192.168.2.110/24 (2)<br>gateway 192.168.2.1 (3)<br>Manual IPv4 (4)<br>address IP address/mask bit num<br>(5)<br>gateway (6)<br>(7)<br>(8)<br>Cancel Apply |                                                                                 |  |  |
|                          |                    | ① DHCP                                                                                                    | Check to get the IPv4 address from DHCP.                                        |  |  |
|                          |                    | ② address                                                                                                    | Displays the current IPv4 address and subnet mask in CIDR format. <sup>※1</sup> |  |  |

|    |                     | 3                                                                                                    | gateway      | Display the current IPv4 gateway.                                  |
|----|---------------------|----------------------------------------------------------------------------------------------------|--------------|--------------------------------------------------------------------|
|    |                     | 4                                                                                                    | Manual IPv4  | Check this when manually setting the IPv4 address.                 |
|    |                     | 5                                                                                                    | address      | Set the IPv4 address and subnet mask in CIDR format. <sup>%1</sup> |
|    |                     | 6                                                                                                    | gateway      | Set the IPv4 gateway.                                              |
|    |                     |                                                                                                    | Cancel       | Exit network settings without reflecting any                       |
|    |                     | $\bigcirc$                                                                                                    | button       | configuration changes.                                             |
|    |                     | 8                                                                                                    | Apply button | Exit the network settings to reflect the configuration changes.    |
|    |                     | <ul> <li><sup>×1</sup> CIDR format:<br/>Express the subnet mask in binary and continue from the highest.<br/>It expresses how many bits are 1 like "/ bit number".<br/>255.255.0.0 -&gt; /16<br/>255.255.255.0 -&gt; /24<br/>255.255.255.128 -&gt; /25</li> <li>Connection test button:<br/>Test connectivity in NAS setting</li> </ul> |              |                                                                    |
| 8  | Encode Format       | Specify the format when saving the encoded file.<br>ProRes:<br>Save in ProRes422 MOV format.<br>H.264:<br>Save in H.264 MP4 format.                                                                                                    |              |                                                                    |
| 9  | Encode Bitrate      | Specify the bit rate for writing the encoded file. (only H.264 is valid).                                                                                                    |              |                                                                    |
| 10 | Encode File range   | Specify the range when writing the encoded file.<br>Playback frames: Entire recording file.<br>In-Out point: Between In/Out Points.                                                                                                    |              |                                                                    |
| 11 | System              | Reboot / Shutdown button.<br>Press the button to reboot or shut down the system.                                                                                                    |              |                                                                    |
| 12 | Player start button | Save and start:Start the player to reflect the change in the settings.Start without saving:Start the player without reflecting the change in the settings.                                                                                                    |              |                                                                    |

### ■ I-2-2. Operation screen

1. After setting on the settings screen, press the Start button to display the playback screen according to the setting.

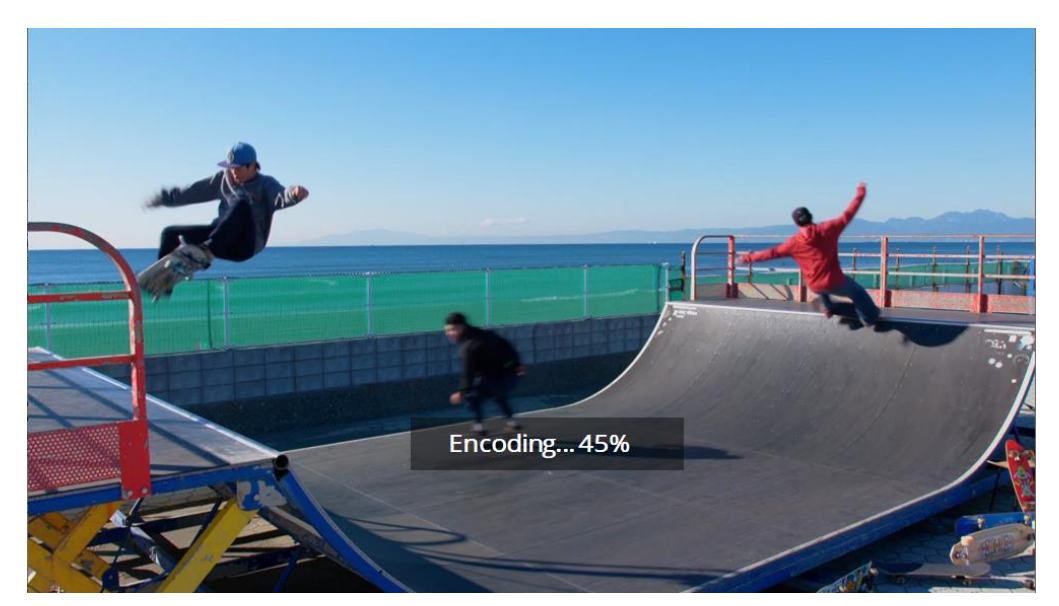

Example: This is the screen when encoding save during playback. (Playback screen is always displayed on the full monitor)

2. After the playback screen is displayed, use the keyboard and mouse to operate.

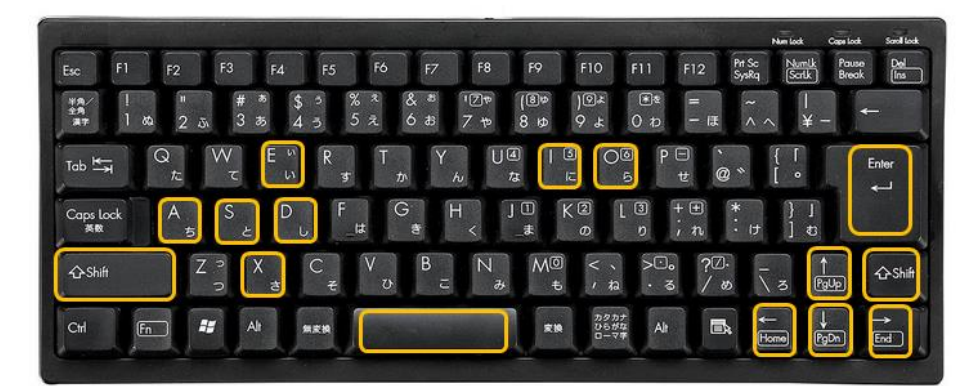

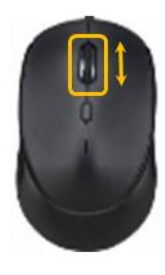

List of available key and mouse operations

| Enter      | Switch between recording and live video mode and playback mode.              |
|------------|------------------------------------------------------------------------------|
|            | When pressed in the record and live video mode, the delay time setting is    |
| D          | enabled / disabled (use for adjusting camera, etc.).                         |
| Space      | Switch between Play and Stop during playback mode.                           |
| E          | Start encoding save while in playback mode.                                  |
| UpArrow    | Playback speed up during Play in playback mode.                              |
| DownArrow  | Playback speed down during play in playback mode.                            |
| RightArrow | Frame feed during stop in playback mode.                                     |
| LeftArrow  | Frame back during stop in playback mode.                                     |
|            | By Pressing RightArrow or LeftArrow at the same time during stop in playback |
| SIIIIL     | mode will forward or reverse the set number of frames in the Forward /       |

|           | Reverse function behavior.                                             |  |  |
|-----------|------------------------------------------------------------------------|--|--|
| А         | Return to the first frame recording data during stop in playback mode. |  |  |
| S         | Return to the last frame recording data during stop in playback mode.  |  |  |
|           | Specify the In point during stop in playback mode.                     |  |  |
| I         | (Leading position during playback mode playback and encoding           |  |  |
|           | save.)                                                                 |  |  |
|           | Specify the Out point during stop in playback mode.                    |  |  |
| 0         | (End position during playback mode playback and encoding save.)        |  |  |
| Х         | Resets in out points during stop in playback mode.                     |  |  |
| Mouse     | Frame feed during step in playback mode                                |  |  |
| WheelUp   |                                                                        |  |  |
| Mouse     | Frame back during stop in playback mode                                |  |  |
| WheelDown |                                                                        |  |  |

3. You can also operate with the dedicated small keyboard.

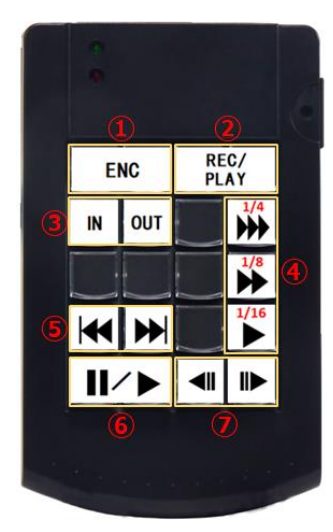

How the button works

| 1          | ENC                      | Start encording.                          |
|------------|--------------------------|-------------------------------------------|
| 2          | REC/PLAY                 | Switch between recording and playback.    |
| 3          | IN、OUT                   | Specify the IN point and the OUT point.   |
| 4          | 1/4▶▶▶、 1/8▶▶、 1/16▶     | Play slow-motion replay (1/4, 1/8, 1/16). |
| (5)        |                          | Stop at the first frame or last frame.    |
| 6          | Ⅲ/►                      | Switch between pause and playback.        |
| $\bigcirc$ | <b>∢</b> II、 II <b>▶</b> | Frame forward or backward.                |

MEDIAEDGE